# 

# ERP Web Financeiro/ Contas a Pagar Cadastro de Tipo de Baixa a Pagar

**FINWEBPAG06V1** 

|  | ERP V       | Veb I | Fina        | nceiı | ro/C        | onta | s a F | Pagar       | · - Ca     | adas | tro d | e Tir | oo de | Bai | xa a | Pag | ar |  |        |  |
|--|-------------|-------|-------------|-------|-------------|------|-------|-------------|------------|------|-------|-------|-------|-----|------|-----|----|--|--------|--|
|  |             |       |             |       |             |      |       |             |            |      |       |       |       |     |      |     |    |  |        |  |
|  |             |       |             |       |             |      |       |             |            |      |       |       |       |     |      |     |    |  |        |  |
|  | Inc         | lic   | e           |       |             |      |       |             |            |      |       |       |       |     |      |     |    |  |        |  |
|  | Ohio        | tive  |             |       |             |      |       |             |            |      |       |       |       |     |      |     |    |  | ۰<br>٦ |  |
|  | <u>Obje</u> |       |             |       |             |      |       |             |            |      |       |       |       |     |      |     |    |  | 3      |  |
|  | Cada        | astro | <u>o de</u> | Tip   | <u>o de</u> | e Ba | ixa : | <u>a Pa</u> | <u>gar</u> |      |       |       |       |     |      |     |    |  | - 4    |  |
|  |             |       |             |       |             |      |       |             |            |      |       |       |       |     |      |     |    |  |        |  |
|  |             |       |             |       |             |      |       |             |            |      |       |       |       |     |      |     |    |  |        |  |
|  |             |       |             |       |             |      |       |             |            |      |       |       |       |     |      |     |    |  |        |  |
|  |             |       |             |       |             |      |       |             |            |      |       |       |       |     |      |     |    |  |        |  |
|  |             |       |             |       |             |      |       |             |            |      |       |       |       |     |      |     |    |  |        |  |
|  |             |       |             |       |             |      |       |             |            |      |       |       |       |     |      |     |    |  |        |  |
|  |             |       |             |       |             |      |       |             |            |      |       |       |       |     |      |     |    |  |        |  |
|  |             |       |             |       |             |      |       |             |            |      |       |       |       |     |      |     |    |  |        |  |
|  |             |       |             |       |             |      |       |             |            |      |       |       |       |     |      |     |    |  |        |  |
|  |             |       |             |       |             |      |       |             |            |      |       |       |       |     |      |     |    |  |        |  |
|  |             |       |             |       |             |      |       |             |            |      |       |       |       |     |      |     |    |  |        |  |
|  |             |       |             |       |             |      |       |             |            |      |       |       |       |     |      |     |    |  |        |  |
|  |             |       |             |       |             |      |       |             |            |      |       |       |       |     |      |     |    |  |        |  |
|  |             |       |             |       |             |      |       |             |            |      |       |       |       |     |      |     |    |  |        |  |
|  |             |       |             |       |             |      |       |             |            |      |       |       |       |     |      |     |    |  |        |  |
|  |             |       |             |       |             |      |       |             |            |      |       |       |       |     |      |     |    |  |        |  |
|  |             |       |             |       |             |      |       |             |            |      |       |       |       |     |      |     |    |  |        |  |
|  |             |       |             |       |             |      |       |             |            |      |       |       |       |     |      |     |    |  |        |  |
|  |             |       |             |       |             |      |       |             |            |      |       |       |       |     |      |     |    |  |        |  |
|  |             |       |             |       |             |      |       |             |            |      |       |       |       |     |      |     |    |  |        |  |
|  |             |       |             |       |             |      |       |             |            |      |       |       |       |     |      |     |    |  |        |  |
|  |             |       |             |       |             |      |       |             |            |      |       |       |       |     |      |     |    |  |        |  |
|  |             |       |             |       |             |      |       |             |            |      |       |       |       |     |      |     |    |  |        |  |
|  |             |       |             |       |             |      |       |             |            |      |       |       |       |     |      |     |    |  |        |  |
|  |             |       |             |       |             |      |       |             |            |      |       |       |       |     |      |     |    |  |        |  |

## 

TEKNISA

## ERP Web Financeiro/ Contas a Pagar - Cadastro de Tipo de Baixa a Pagar

## Objetivo

Este manual tem por objetivo auxiliar no cadastro de tipo de baixa a pagar.

ERP Web Financeiro/Contas a Pagar - Cadastro de Tipo de Baixa a Pagar

### Cadastro de Tipo de Ajuste a Pagar

1. Selecione o menu superior (Imagem 1) no canto superior esquerdo.

| S ERP                                                         | × +                            |                        |                                   |                                    |                     |     |                     | ~                         | - 8 ×                         |
|---------------------------------------------------------------|--------------------------------|------------------------|-----------------------------------|------------------------------------|---------------------|-----|---------------------|---------------------------|-------------------------------|
| C 🔒 pebbianerp.                                               | teknisa.com//#/product#dashboa | rd                     |                                   |                                    |                     |     |                     | 6 1                       |                               |
| = 📩 Iníc<br>04/09/20. p   0001 - Teknisa - Vir                | ada Web - Pebbian              |                        |                                   |                                    |                     |     | Access Control Atua | izar Tradução 2.2         | ER<br>0.1 ( DB Version - 7395 |
| Empresa: 01 - Teknisa - Virada Mob                            | ile - Pebbian                  |                        | Vencimento                        | ): De 31/08/2023 at                | é 04/09/2023        |     |                     |                           | *                             |
| Financeiro Fiscal Pedidos                                     | Documentos Fiscais Produção    |                        |                                   |                                    |                     |     |                     |                           |                               |
| Recebimentos - Vencidos                                       | Recebimentos em Aberto         | Recebimentos - Baixado | Pagamentos -                      | Vencidos                           | Pagamentos em Aber  | rto | Pagamentos -        | Baixados (Dia)            |                               |
| <b>A</b> 3                                                    | ر<br>تی 0                      |                        | 0                                 | 1                                  | <u>ن</u> ان)<br>کې  | 0   | y.                  | 0                         |                               |
| → Títulos a Receber - En<br>Vencimento CNPJ/CPF               | n Aberto<br>Cliente            | Parc. Valor            | Líq. Vencimento                   | Pagar - Em Ab<br>CNPJ/CPF          | perto<br>Fornecedor |     | Parc.               | Valor Líq.                |                               |
| ₩ ←                                                           | 1/0                            | ÷                      | ) → (← ←                          |                                    | 1/0                 |     |                     | $\rightarrow \rightarrow$ |                               |
| Divisão de Receitas<br>Títulos a Receber/Recebidos por Tipo d | e Título                       |                        | Divisão de<br>Títulos a Pagar/Pag | Despesas<br>gos por Tipo de Título |                     |     |                     |                           |                               |
| 0                                                             |                                |                        | 0                                 |                                    |                     |     |                     |                           |                               |
|                                                               |                                |                        |                                   |                                    |                     |     |                     |                           |                               |
|                                                               |                                |                        |                                   |                                    |                     |     |                     |                           |                               |

Imagem 1 - Menu Superior

2. Na **barra de pesquisa** (Imagem 2) digite "Tipo de Ajuste Baixa a Pagar" e selecione o resultado correspondente.

| S ERP × +                                                                       |              |                           |                      |            |                |   |                     |                           | , - 8 ×                 |
|---------------------------------------------------------------------------------|--------------|---------------------------|----------------------|------------|----------------|---|---------------------|---------------------------|-------------------------|
| ← → C                                                                           | nboard       |                           |                      | _          |                | _ | 0                   | e t                       |                         |
| Operador Virador Pebbian<br>04/09/2023<br>0001 - Teknica - Virada Web - Rebbian | _            |                           | Vencimento: De 31    | /08/2023 ; | até 04/09/2023 | _ | Access Control Atua | lizar Tradução 2.3        | 20.1 ( DB Version - 739 |
| Trocar Unidade                                                                  | io           |                           |                      |            |                |   |                     |                           |                         |
| TIPO DE BAIXA X                                                                 | Recebimentos | - Baixados                | Pagamentos - Vencido | 05         |                |   | Pagamentos -        |                           |                         |
| Tipo de Baixa a Receber                                                         |              |                           | A                    | 1          |                |   |                     |                           |                         |
| <b>Tipo de Baixa a Pagar</b><br>Parametrização » Financeiro » Títulos a Pagar   |              |                           |                      | Tree A     | harda          |   |                     |                           |                         |
|                                                                                 |              |                           | Vencimento Cl        | NPJ/CPF    |                |   |                     |                           |                         |
|                                                                                 |              |                           |                      |            |                |   |                     |                           |                         |
|                                                                                 |              |                           |                      |            |                |   |                     |                           |                         |
|                                                                                 |              |                           |                      |            |                |   |                     |                           |                         |
|                                                                                 |              | $\rightarrow \rightarrow$ | $\leftarrow$         |            |                |   |                     | $\rightarrow \rightarrow$ |                         |
|                                                                                 |              |                           | Divisão de Desp      | oesas      |                |   |                     |                           |                         |
|                                                                                 |              |                           |                      |            |                |   |                     |                           |                         |
|                                                                                 |              |                           |                      |            |                |   |                     |                           |                         |
| i                                                                               | 5            |                           |                      |            |                |   |                     |                           |                         |
|                                                                                 |              |                           |                      |            |                |   |                     |                           |                         |

Imagem 2 – Barra de pesquisa

ERP Web Financeiro/Contas a Pagar - Cadastro de Tipo de Baixa a Pagar

3. Na tela de listagem, clique em Adicionar (Imagem 3).

| 1 Tipo de Baix                                                                   | a a Pagar<br>I - Teknisa - Virada Web - Pebbian                                                                                                    |                                                                                                    |                             |                    |    |   |   | Access Control                                  | FIN<br>2.97.0         |
|----------------------------------------------------------------------------------|----------------------------------------------------------------------------------------------------|----------------------------------------------------------------------------------------------------|-----------------------------|--------------------|----|---|---|-------------------------------------------------|-----------------------|
| Código                                                                           | Nome                                                                                                    |                                                                                                    |                             | Operação           |    |   |   |                                                 |                       |
| 1                                                                                | Boleto Bancário                                                                                                    |                                                                                                    |                             | Normal             |    |   |   |                                                 |                       |
|                                                                                  |                                                                                                    |                                                                                                    |                             |                    |    |   |   |                                                 |                       |
|                                                                                  |                                                                                                    |                                                                                                    | Addicionar                  |                    |    |   |   |                                                 |                       |
|                                                                                  |                                                                                                    |                                                                                                    |                             |                    |    |   |   |                                                 |                       |
| gem 3 -                                                                          | Adicionar                                                                                                    | tonção o <b>fi</b> c                                                                                                    | hamont                      | e (Imagam /        | γ. |   |   |                                                 |                       |
| gem 3 –<br>Pre                                                                   | Adicionar<br>encha com a                                                                                                    | atenção o <b>fic</b>                                                                                                    | chament                     | <b>o</b> (Imagem 4 | ): |   |   |                                                 |                       |
| gem 3 –<br>Pre                                                                   | Adicionar<br>encha com a<br>× +                                                                                                    | atenção o <b>fic</b>                                                                                                    | chament                     | o (Imagem 4        | ): |   |   | ~                                               | - 0                   |
|                                                                                  | Adicionar<br>encha com a<br>x +                                                                                                    | atenção o <b>fic</b><br>:ontaPagar#ger37000_tipo_baixa_p                                                                                                    | chament<br><sub>bagar</sub> | o (Imagem 4        | ): |   |   | ×<br>论 ☆                                        | - 0                   |
| gem 3 −<br>Pre<br>→ C • r<br>Tipo de Baix                                        | Adicionar<br>encha com a<br>× +<br>vebbianerp.teknisa.com//fin/#/fin_<br>a a Pagar<br>- Teinisa - Virada Web - Pebbian                                                  | atenção o fic                                                                                                    | chament                     | o (Imagem 4        | ): |   |   | بن<br>الأ لم<br>Access Control                  | - 0<br>FIN<br>2.97.0  |
| gem 3 –<br>Pre<br>Pre<br>C Pre<br>Tipo de Baix<br>C 4/09/2023   0001<br>digo     | Adicionar<br>encha com a<br>x +<br>vebbianerp.teknisa.com//fin/#/fin_<br>a a Pagar<br>I. Teknisa - Virada Web - Pebbian<br>Nome                                         | atenção o <b>fic</b><br>::ontaPagar#ger37000_tipo_baixa_p<br>ripo de Baixa a Pagar                                                                                                    | chamento                    | o (Imagem 4        | ): |   |   | اللہ کے اور اور اور اور اور اور اور اور اور اور | - 0<br>FIN<br>2.97.0  |
| gem 3 −<br>Pre<br>c ERP<br>→ C (a) p<br>Tipo de Baix<br>ouroyzoza j ooor<br>digo | Adicionar<br>encha com a<br>x +<br>vebbianerp.teknisa.com//fin/#/fin_<br>a a Pagar<br>I- Teknisa - Virada Web - Pebbian<br>Nome<br>Boleto Bancário                      | contaPagar#ger37000_tipo_baixa_p<br>"ipo de Baixa a Pagar<br>isódigo ©                                                                                                    | pagar<br>Norm               | o (Imagem 4        | ): | • | • | لاً کے<br>Access Control                        | - 0<br>Fiti<br>2.97.0 |
| gem 3 −<br>Pre<br>→ C • r<br>Tipo de Baix<br>cuos/coz3 ( occ                     | Adicionar<br>encha com a<br>× +<br>vebbianerp.teknisa.com//fin/#/fin_<br>a a Pagar<br>- Teinisa - Virada Web - Pebbian<br>Nome<br>Boleto Bancário<br>Compensação Entre  | contaPagar#ger37000_tipo_baixa_p                                                                                                    | pagar                       | o (Imagem 4        | ): |   | - | ک<br>ک<br>Access Control                        | - 0<br>FIN<br>2.97.0  |
| gem 3 −<br>Pre<br>→ C • • •<br>Tipo de Baix<br>cu/doy.2023   0000                | Adicionar<br>encha com a<br>x +<br>vebbianerp.teknisa.com//fin/#/fin_<br>a a Pagar<br>I-Teknisa - Virada Web - Pebbian<br>Nome<br>Boleto Bancário<br>Compensação Entre  | contaPagar#ger37000_tipo_baixa_p<br>contaPagar#ger37000_tipo_baixa_p<br>cidigo ©<br>I<br>Doperação ©<br>Normal                                                                                                    |                             | o (Imagem 4        | ): | - | - | اللہ کے ا                                       | - 0<br>FIN<br>2.97.0  |
| gem 3 −<br>Pre<br>→ C (a) p<br>Tipo de Baix<br>or Tipo de Baix<br>or Jonger      | Adicionar<br>encha com a<br>x +<br>vebbianerpateknisa.com//fin/#/fin_<br>a a Pagar<br>I. Telmisa - Virada Web - Pebbian<br>Nome<br>Boleto Bancário<br>Compensação Entre | contaPagar#ger37000_tipo_baixa_p<br>"ipo de Baixa a Pagar<br>Código ©<br>I<br>Speração ©<br>Normal<br>Yalor Máximo Para Emissão de Doc                                                                                                    | Dagar                       | o (Imagem 4        | ): | - | - | ۲<br>ک<br>Access Control                        | - 0<br>               |
| gem 3 −<br>Pre<br>→ C • si<br>Tipo de six<br>otros/coz3 1000                     | Adicionar<br>encha com a<br>x +<br>bebbianerp.teknisa.com//fin/#/fin_<br>a a Pagar<br>- Teinisa - Virada Web - Pebbian<br>Nome<br>Boleto Bancário<br>Compensação Entre  | contaPagar#ger37000_tipo_baixa_p<br>contaPagar#ger37000_tipo_baixa_p<br>ripo de Baixa a Pagar<br>código ©<br>I<br>operação ©<br>Normal<br>talor Máximo Para Emissão de Doc<br>sera Estorno Bancário                                                                                               | chament<br>oagar<br>        | o (Imagem 4        | ): |   |   | ک<br>ک<br>Access Control                        | - 0<br>               |
| gem 3 −<br>Pre<br>→ C • • •<br>→ C • • •<br>→ C • • •<br>→ C • • •<br>→ C • • •  | Adicionar<br>encha com a<br>x +<br>ebbianerp.teknisa.com//fin/#/fin_<br>a a Pagar<br>- Teinisa - Virada Web - Pebbian<br>Nome<br>Boleto Bancário<br>Compensação Entre   | contaPagar#ger37000_tipo_baixa_p<br>contaPagar#ger37000_tipo_baixa_p<br>cipo de Baixa a Pagar<br>cidigo ©<br> <br>peração ©<br>Normal<br>falor Máximo Para Emissão de Doc<br>iera Estorno Bancário<br>Não                                                                                         | bagar                       | o (Imagem 4        | ): |   |   | ک<br>ک<br>Access Control                        | - 0<br>               |
| gem 3 −<br>Pre<br>→ C • g<br>Tipo de Baix<br>od/d0/2023   000<br>digo            | Adicionar<br>encha com a<br>x +<br>vebbianerp.teknisa.com//fin/#/fin_<br>a a Pagar<br>I-Teknisa - Virada Web - Pebbian<br>Nome<br>Boleto Bancário<br>Compensação Entre  | contaPagar#ger37000_tipo_baixa_p<br>contaPagar#ger37000_tipo_baixa_p<br>codigo ©<br>l<br>Deperação ©<br>Normal<br>falor Máximo Para Emissão de Doc<br>sera Estorno Bancário<br>Não                                                                                                    | chamente                    | o (Imagem 4        | ): |   |   | Access Control                                  | - 0<br>En<br>2.57.6   |
| gem 3 −<br>Pre<br>→ C (a) p<br>Tipo de Baix<br>Tipo de Baix<br>Join              | Adicionar<br>encha com a<br>x +<br>vebbianer,teknisa.com//fin/#/fin_<br>a a Pagar<br>I. Teknisa - Virada Web - Pebbian<br>Nome<br>Boleto Bancário<br>Compensação Entre  | contaPagar#ger37000_tipo_baixa_p<br>contaPagar#ger37000_tipo_baixa_p<br>código ©<br> <br>Doperação ©<br>Normal<br>Valor Máximo Para Emissão de Doc<br>sera Estorno Bancário<br>Não<br>ipo de Crédito Bancário<br>contabiliza                                                                      | chamento                    | o (Imagem 4        | ): |   |   | ۲<br>Access Control                             | - 0<br>               |
| gem 3 −<br>Pre<br>→ C Pre<br>Tipo de Baix<br>otro de Baix<br>solgo               | Adicionar<br>encha com a<br>x +<br>vebbianerp.teknisa.com/fin/#/fin<br>a a Pagar<br>. Teinisa - Virada Web - Pebbian<br>Boleto Bancário<br>Compensação Entre            | contaPagar#ger37000_tipo_baixa_p<br>contaPagar#ger37000_tipo_baixa_p<br>ripo de Baixa a Pagar<br>código ©<br>l<br>operação ©<br>Normal<br>falor Máximo Para Emissão de Doc<br>sera Estorno Bancário<br>Não<br>ripo de Crédito Bancário<br>contabiliza<br>Sim                                      | chament<br>oagar<br>        | o (Imagem 4        | ): |   |   | ✓ ★<br>Access Control                           | - 0<br>               |
| gem 3 −<br>Pre<br>→ C • r<br>Tipo de Baix<br>ouros/2023   0001                   | Adicionar<br>encha com a<br>x +<br>eebbianerp.teknisa.com//fin/#/fin_<br>a a Pagar<br>- Teknisa - Virada Web - Pebbian<br>Boleto Bancário<br>Compensação Entre          | contaPagar#ger37000_tipo_baixa_p<br>contaPagar#ger37000_tipo_baixa_p<br>cipo de Baixa a Pagar<br>cidigo ©<br> <br>peperação ©<br>Normal<br>falor Máximo Para Emissão de Doc<br>iera Estorno Bancário<br>Não<br>ipo de Crédito Bancário<br>contabiliza<br>Sim<br>Histórico Integração<br>Procurar  | chamento                    | o (Imagem 4        | ): |   |   | Access Control                                  | - 0<br>               |
| gem 3 -<br>Pre<br>→ C Pre<br>↓ ERP<br>→ C Pre<br>↓ Tipo de Baix<br>stiligo       | Adicionar<br>encha com a<br>x +<br>vebbianerp.teknisa.com//fin/#/fin_<br>a a Pagar<br>- Teinisa - Virada Web - Pebbian<br>Boleto Bancário<br>Compensação Entre          | contaPagar#ger37000_tipo_baixa_g<br>contaPagar#ger37000_tipo_baixa_g<br>cipo de Baixa a Pagar<br>cidigo ©<br>I<br>poperação ©<br>Normal<br>falor Máximo Para Emissão de Doc<br>iera Estorno Bancário<br>Não<br>tipo de Crédito Bancário<br>contabiliza<br>Sim<br>tistórico Integração<br>Procurar | chamento<br>bagar<br>       | o (Imagem 4        | ): |   |   | ✓ ★ Access Control                              | - 0<br>               |

Imagem 4 – Fichamento

#### ERP Web Financeiro/Contas a Pagar - Cadastro de Tipo de Baixa a Pagar

Código;

Nome (da baixa);

Operação;

Gera Estorno Bancário;

Contabiliza;

5.

Histórico de Integração (não é uma informação obrigatória).

ATENÇÃO: na operação, quando for que CNaB, é necessário utilizar sempre utilizar a operação que informa CNaB na frente do nome. Se for antecipação ou adiantamento, utilize a opção Antecipação. Assim como compensação entre contas e quando for pagamento realizado em cheque.

Clique em **Salvar** (Imagem 5) no canto inferior direito para finalizar a operação.

| 🔯 ERP         | × +                                           |                                   |           |                                                                                                    |
|---------------|-----------------------------------------------|-----------------------------------|-----------|----------------------------------------------------------------------------------------------------|
| - > C 🔒 p     | ebbianerp.teknisa.com//fin/#/fi               | n_contaPagar#ger37000_tipo_baixa_ | pagar     | 🖻 🖈 🔲 😩 :                                                                                                    |
| tipo de Baixa | a a Pagar<br>- Teknisa - Virada Web - Pebbian |                                   |           | Access Control                                                                                                  |
| Código        | Nome                                          | Tipo de Baixa a Pagar             |           |                                                                                                    |
| 1             | Boleto Bancário                               | Código ©                          | Nome ©    |                                                                                                    |
| 2             | Compensação Entre                             |                                   |           |                                                                                                    |
|               |                                               | Operação 🛛<br>Normal              |           | ~                                                                                                    |
|               |                                               | Valor Máximo Para Emissão de Do   | c. (CNAB) |                                                                                                    |
|               |                                               | Gera Estorno Bancário             |           |                                                                                                    |
|               |                                               | Não                               |           | ~                                                                                                    |
|               |                                               | Tipo de Crédito Bancário          |           | ×                                                                                                    |
|               |                                               | Contabiliza                       |           | ^                                                                                                    |
|               |                                               | Sim                               |           | ~                                                                                                    |
|               |                                               | Histórico Integração              |           |                                                                                                    |
|               |                                               | Procurar                          |           | 0                                                                                                    |
|               |                                               |                                   |           |                                                                                                    |
|               |                                               |                                   |           |                                                                                                    |
|               |                                               |                                   |           |                                                                                                    |
|               |                                               |                                   |           |                                                                                                    |
| lancelar      |                                               |                                   | <b>.</b>  | Salvar                                                                                                    |
|               |                                               |                                   |           | the second second second second second second second second second second second second second second second se |

Imagem 5 - Salvar

Realize essa operação para todos os tipos de baixa que irão utilizar no contas a pagar.

Finalizando todas as etapas da operação, o cadastro de tipo de baixa a pagar foi realizado com sucesso.